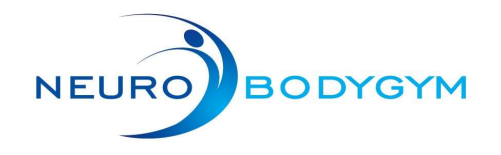

### Empezar trainings modus

01

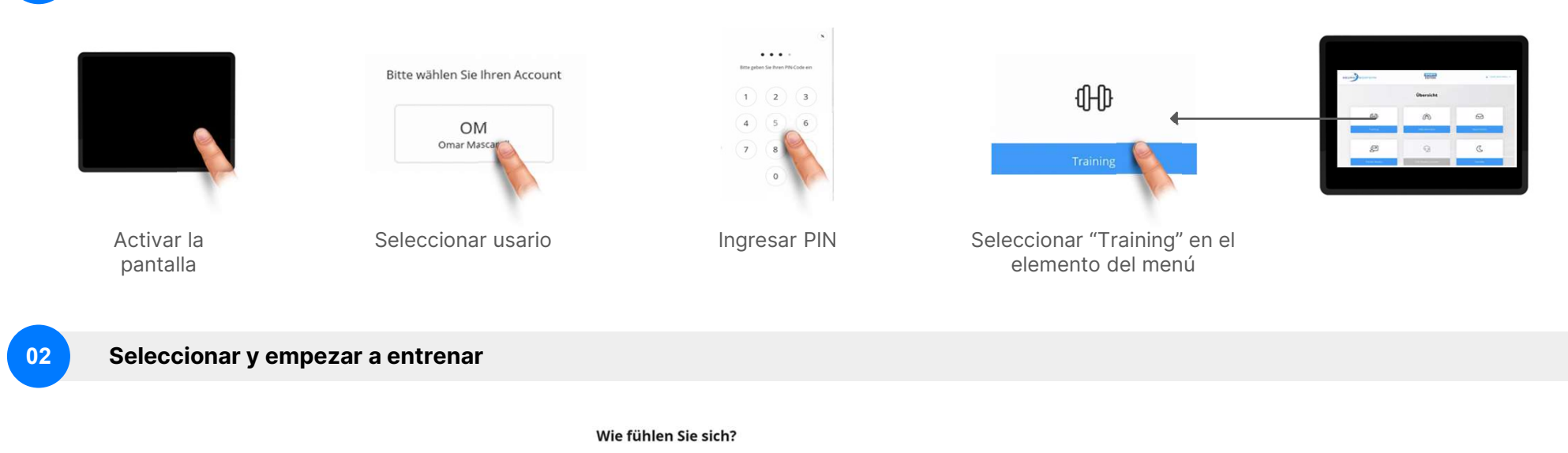

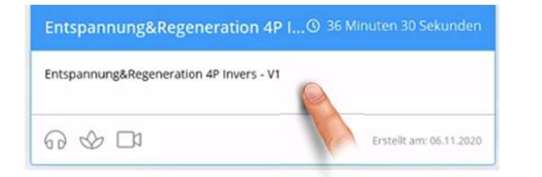

Seleccionar programa de entrenar

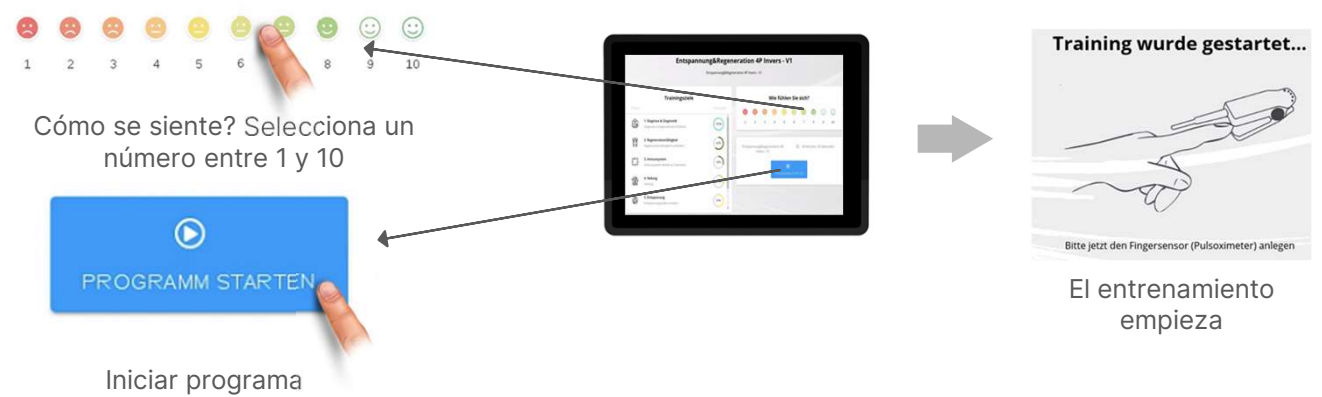

NeuroBodyTech GmbH - Handelsregistereintrag: AG München HRB 241499, Geschäftsführer: Martin Rusam, USt-IdNr: DE320815970 Hotline / Support: eMail: support@neurobodytech.com

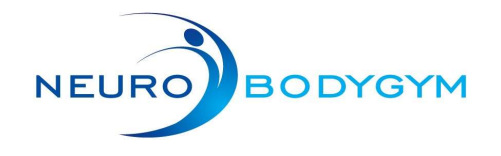

### Durante la sesiòn de entrenamiento

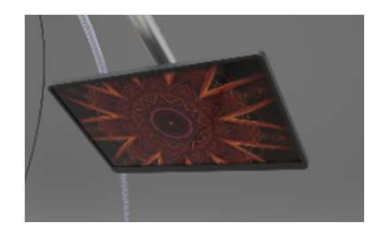

03

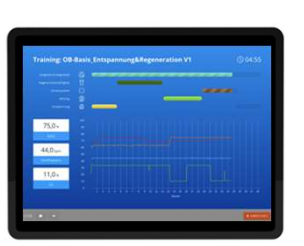

No hay nada que hacer, solo relajáte y disfruta de tu sesiòn

# momento.

Seleccione "Abbrechen" para

finalizar su sesiònen cualquier

(i)

El monitor del control muestra la simulación actual, asi como algunos de sus signos vitales. No tiene que prestarles atención ahora, ya que estaran disponibles para su inspección despues de su sesión en entrenamiento

× ABBRECHEN

### Despues del sesiòn de entrenamiento

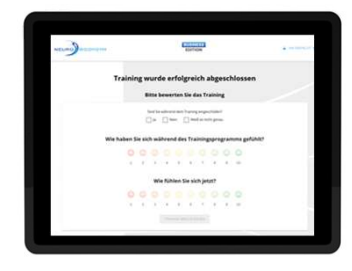

Para enviar la sesión de entrenamiento responda las siguientes preguntas.

Sind Sie während dem Training eingeschlafen?

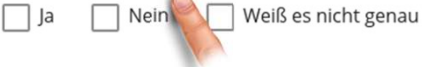

Se quedò dormido cuando entrenaba? (Si/No / No estoy)

#### Wie haben Sie sich während des Trainingsprogramms gefühlt?

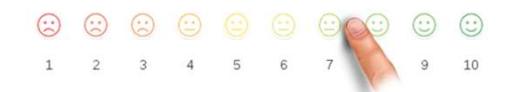

Còmo se sintiò durante la sesión de entrenamiento?

#### Wie fühlen Sie sich jetzt?

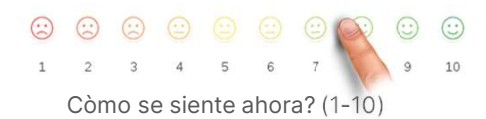

Seleccione "Training abschliessen" para enviar su sesiòn de entrenamiento

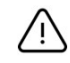

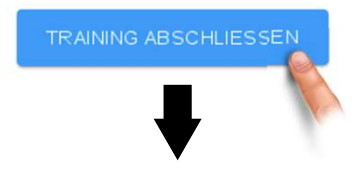

Ahora, seleccione "Standby" en la parte inferior derecha para cerrar sesiòn

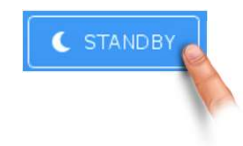

NeuroBodyTech GmbH - Handelsregistereintrag: AG München HRB 241499, Geschäftsführer: Martin Rusam, USt-IdNr: DE320815970 Hotline / Support: eMail: support@neurobodytech.com

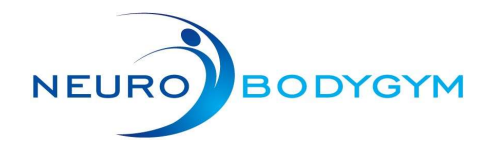

## Versión de inicio rápido

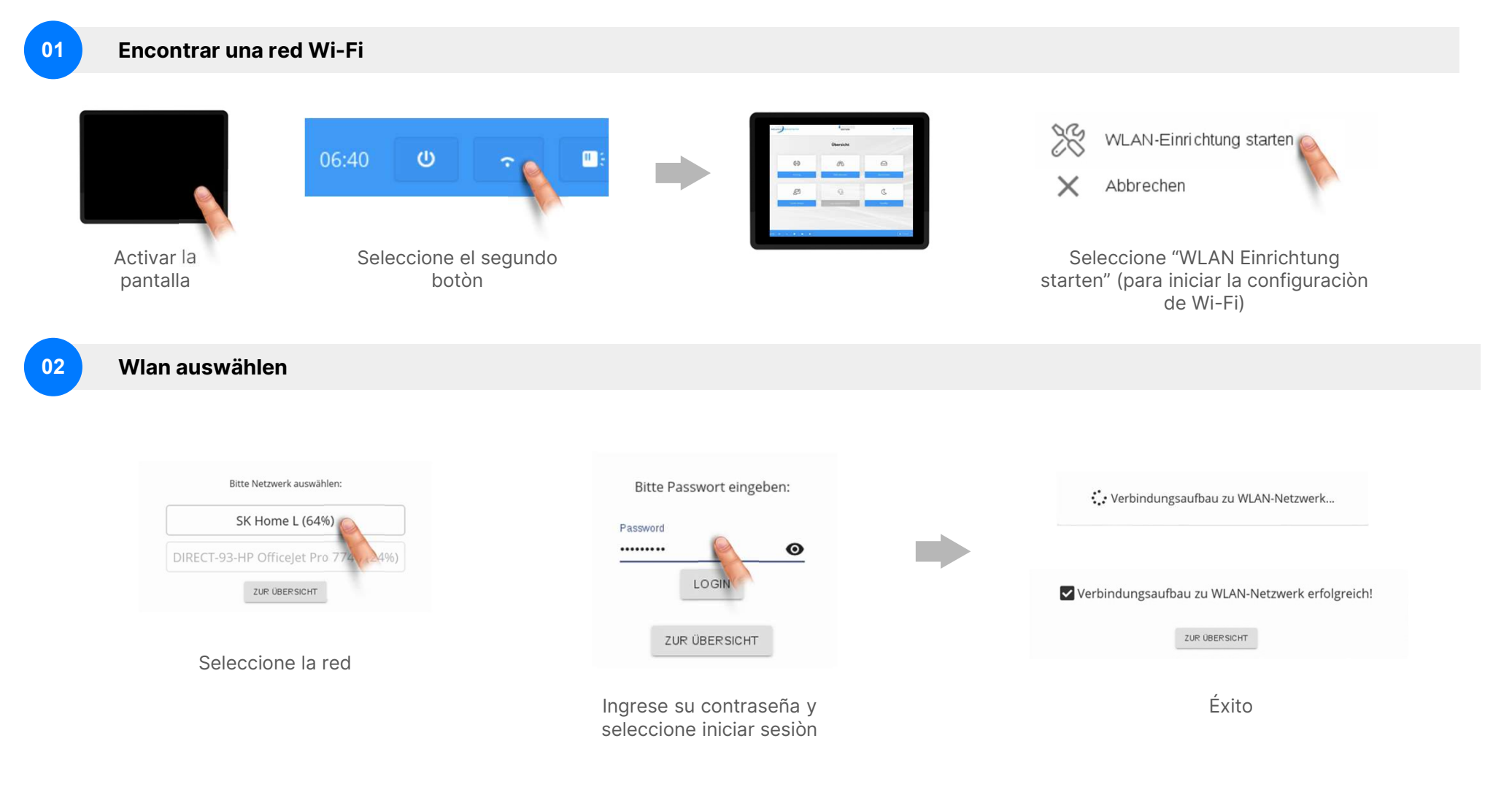

NeuroBodyTech GmbH - Handelsregistereintrag: AG München HRB 241499, Geschäftsführer: Martin Rusam, USt-IdNr: DE320815970 Hotline / Support: eMail: support@neurobodytech.com

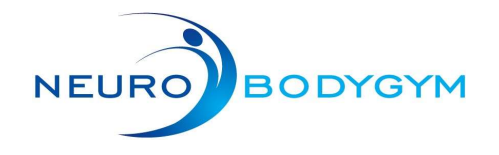

### **Funciones adicionales**

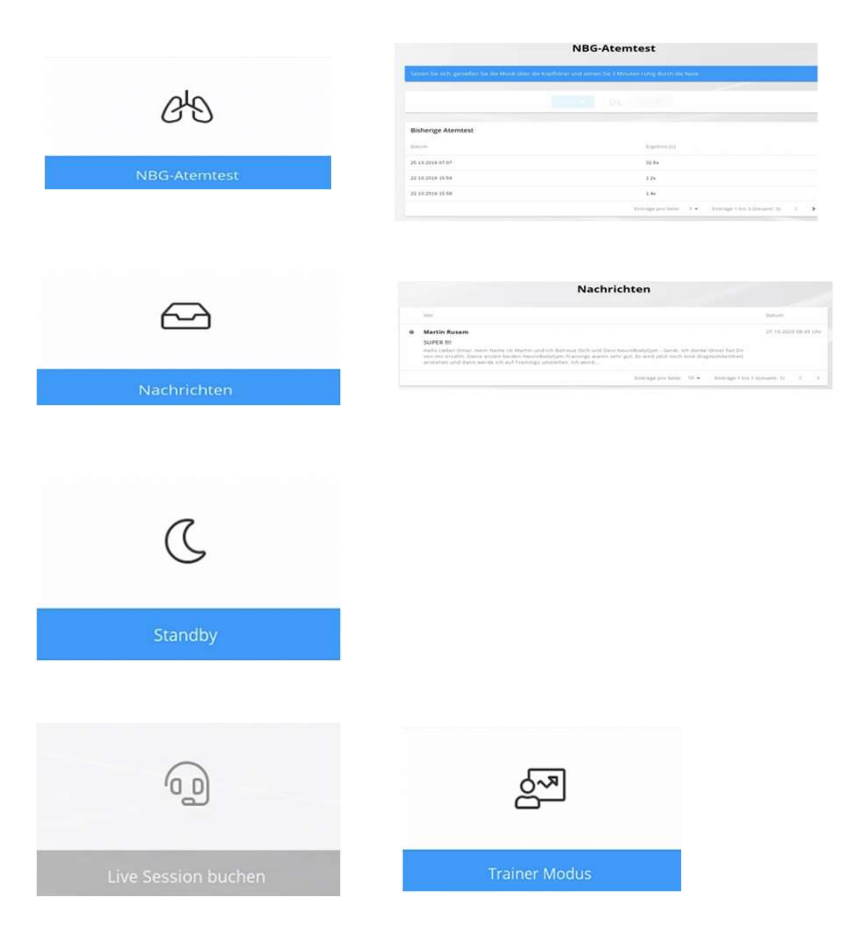

#### Prueba de la respiración NBG

Permite el registro de la capacidad respiratoria a través de una prueba de aguante de la respiración

### Notificaciones

Notificaciones personales e información

### Standby

Apaga el monitor y habilita las actualizaciones (opción recomendada después de la sesión de entrenamiento)

### Sesiones en vivo y modo entrenador

Disponible solo previa consulta con el personal de NeuroBodyTech

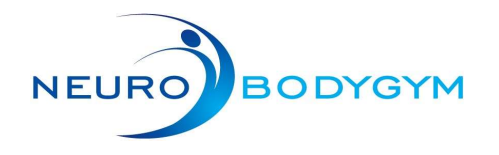

### Explicación de la barra de estado

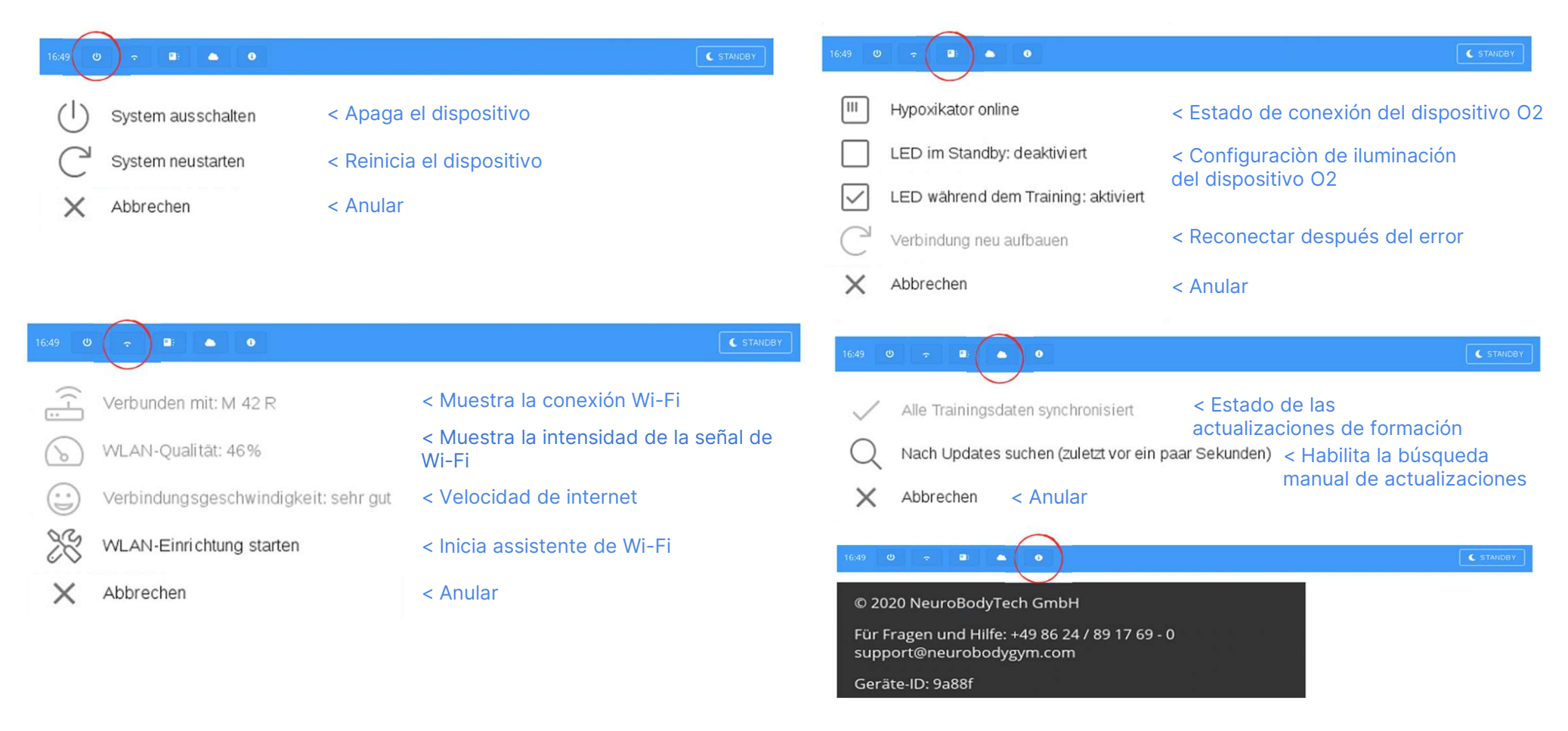

ID de dispositivo y versión de software